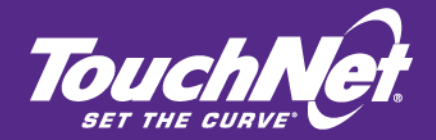

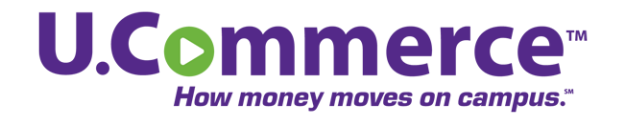

## TouchNet Integration with Banner Connect 6

Host Integration Guide For Users of Banner by Ellucian (TouchNet DataCenter Installations)

August 2012

This document contains confidential information and may not be duplicated or disclosed to third parties, in whole or in part, for any purpose, without the prior express written consent of TouchNet Information Systems, Inc.

TouchNet Information Systems, Inc. www.touchnet.com This document contains confidential information and may not be duplicated or disclosed to third parties, in whole or in part, for any purpose, without the prior express written consent of TouchNet Information Systems, Inc.

Information represented in this document is subject to development and change without notice.

2011 TouchNet Information Systems, Inc.

All rights reserved.

TouchNet, the TouchNet logo, U.Commerce, PayPath, Seek-N-Secure, T-Link, SponsorPoint, RevenueStream, Data Detector Technology, How Money Moves on Campus, and Set The Curve are registered trademarks and Billable Moment, 3wayPay, Everywhere Money Moves, and other TouchNet product names are trademarks of TouchNet Information Systems, Inc.

Other trademarks within this document are the property of their respective owners. Other product or company names may be trademarks of their respective owners.

*Last updated for Banner Connect 2012.6 Last updated: August 8, 2012* 

### Contents

| Abo | out this Guide                                  | 1  |
|-----|-------------------------------------------------|----|
| 1.0 | Host Integration Core Concepts                  | 3  |
| 2.0 | Banner Connect Setup Details                    | 7  |
| 3.0 | Required Setup in the Banner Database           | 19 |
|     | 3.1 All Users: Required User Verification Setup | 19 |
|     | 3.2 Bill+Payment: Set Up E-mail Notification    | 19 |
|     | 3.3 Specify the Receipt Printer                 | 21 |
|     |                                                 |    |
| Ind | lex                                             | 23 |

ii

### About this Guide

**TouchNet Integration with Banner Connect 6** is for the administrator of TouchNet U.Commerce solutions with the Banner by Ellucian student system.

TouchNet Integration with Banner Connect 6 in the TouchNet DataCenter is for the administrator whose TouchNet U.Commerce solution includes the Banner Connect module and is hosted in the TouchNet DataCenter.

In this guide, we assume that the reader has prior knowledge of software operations, host systems, web technologies and concepts, database management, and the specific database software used. This guide does not explain how to use operating systems on which your software may work, or specifics of any host system.

Please visit the TouchNet web site for the latest releases, updates, and information about this product.

### To Contact Client Services

For technical assistance, continuing customer support, or other questions, contact us at:

TouchNet Client Services is available Monday through Friday between 7:00 a.m. and 7:00 p.m. Central Time. Extended support hours are available by agreement with TouchNet.

| Telephone: | 888-621-4451 or 913-599-6699                                                          |
|------------|---------------------------------------------------------------------------------------|
| Fax:       | 913-599-5588                                                                          |
| E-mail:    | customercare@touchnet.com                                                             |
| Web site:  | www.touchnet.com/support                                                              |
| Address:   | TouchNet Information Systems, Inc.<br>15520 College Boulevard<br>Lenexa, Kansas 66219 |

### 1.0 Host Integration Core Concepts

Host integration is the process of connecting your TouchNet web applications to data in your host systems. For Banner users, this is accomplished through TouchNet's Banner Connect module in the TouchNet DataCenter and through stored procedures loaded on your Banner system.

Transactions defined in your TouchNet Commerce web application send data to your host system and retrieve data from it. The web application uses data in the standard XML format; your host system, however, does not store data in this format. On receiving a transaction request, the Banner Connect module does these things:

- Transforms the data, if needed, from its given XML format to the XML format used by Banner Connect.
- Matches the transaction request to the corresponding stored procedure.
- Executes the correct stored procedure with the required input data.

The stored procedure returns response data in the XML format required by the application. Banner Connect passes the response data back to the application through the Transaction Manager component of Payment Gateway. 4

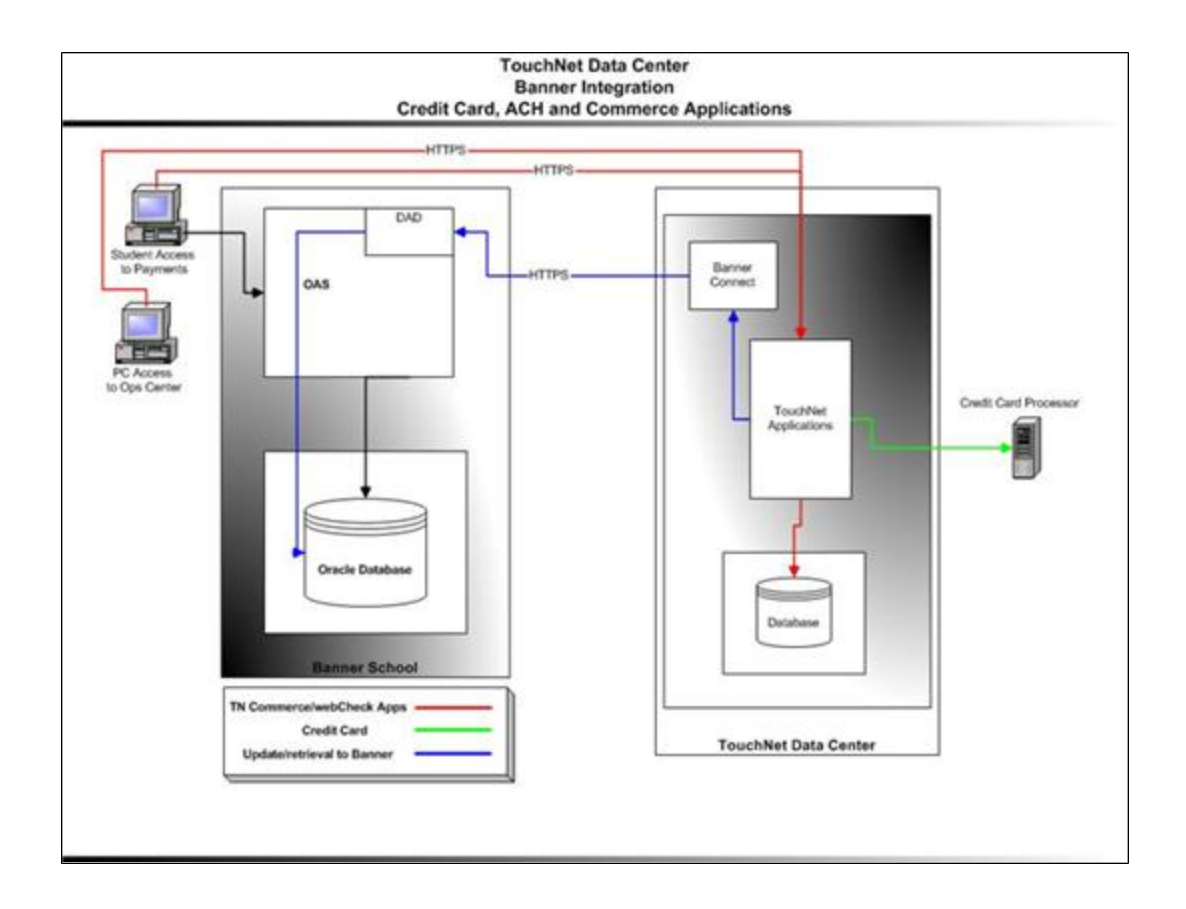

About the Banner Connect Module

In your TouchNet Solution, the Banner Connect module uses stored procedures to connect Payment Gateway's transaction processing component to the data stored in your Banner system. For any transaction request from your TouchNet Solution, Banner Connect contains the logic to run the correct stored procedure for data retrieval or update in your host system.

The Banner Connect module requires stored procedures, delivered with Banner Connect, to be installed in your Banner database. The Banner Connect module matches each transaction request to the correct stored procedure, then passes the data back in a standard XML format.

Banner Connect is one of TouchNet's JHost modules. These are Java-based modules that contain logic for integration with databases or host systems, and that connect to the Transaction Manager component within TouchNet Payment Gateway.

**Note:** The typical implementation connects the Banner Connect module to the Transaction Manager component internal to Payment Gateway.

The Banner Connect module requires stored procedures to be installed in your Banner database. The Banner Connect module is installed in the TouchNet DataCenter. It matches each transaction request to the correct stored procedure, then passes the data back in a standard XML format.

### About the TouchNet Commerce Interface

The TouchNet Commerce Interface installed on your Banner system consists of packages of stored procedures. You load only those packages required for your TouchNet Commerce solutions.

Transactions in the TouchNet Commerce solutions, such as TouchNet Cashiering or TouchNet Bill + Payment Suite, correspond to stored procedures in the TouchNet Commerce Interface. Procedures in the TouchNet Commerce Interface provide functionality to:

- Validate Student ID and PIN and retrieve general student data.
- Validate that a PIDM and student ID and PIN belong to the same user.
- Validate card and amount information, then apply payments to accounts.
- Perform account balance inquiry either by term or with all detail.
- For TouchNet Commerce solutions that work with Banner Finance, update tables that, during the course of normal Banner processes (and if you use Banner Finance), will ensure the General Ledger tables are updated.

#### 2.0 **Banner Connect Setup Details**

Much of your implementation is performed by TouchNet in the TouchNet DataCenter. This and the following chapter describe the setup that must be completed at your school.

Note: Details of your implementation can vary from those described here, depending on your existing system setup and administrative preferences. Ask your TouchNet representative for assistance or direction with setup steps that must be customized for you.

### Note on Firewall Software

Some firewall software products that include protocol analysis, validating packet data against known protocols, may not validate TouchNet data. When such firewall software is used, you may experience difficulty or inability to communicate and update data passed by TouchNet software.

TouchNet recommends that you exercise care in your choice of firewall software. When you test your critical systems as part of a firewall change or upgrade, be sure to include tests that confirm the continued system performance of TouchNet solutions and data passed through TouchNet solutions.

#### Note on Required Software

The following components are required on the server where you will place the Banner Connect files and from which you will run the Stored Procedures Utility:

- Banner Connect requires the Java SE Development Kit (JDK) at a minimum of version 1.6.0, available from Sun® Microsystems.
- JDBC driver file corresponding to the Banner database version. You will copy this file to the required location in a later step.

Step 1: Create You must create a user for your Banner database and grant this user the Database permission to create a type: User

GRANT CREATE TYPE TO TOUCHNET

This user is typically named **TOUCHNET** in most implementations. (TouchNet instructions and documents, including this one, may assume that this database user is named **TOUCHNET**.)

*Important!* If you are upgrading and had previously created the TOUCHNET user, make sure that this user has been granted permission to create a type.

8

Note: This document assumes that you are creating the TOUCHNET user as shown here. If you create a different user, you must use that username throughout the rest of the installation process. Note: An example script is provided for you. Windows users, locate it at: \touchnet\hostint\bannerconnect\utils\bannerconnect example create user.sql Solaris users, locate the script at: .../touchnet/hostint/bannerconnect/utils/dbscripts/bannerconnect example create user.sql. Step 2: Extract TouchNet will provide you the tn-bc-hosted solutions.zip file (for Windows Files users) or the *tn-bc-hostedsolutions.tar.gz* file (for Solaris users). Extract the contents of the file. You can extract the files to any location on your system. The extracted contents include this directory structure: \bannerconnect\bannerconnect.prp \bannerconnect\bcsputility.jar \bannerconnect\commons-logging.jar \bannerconnect\jdbc \bannerconnect\log4j.jar \bannerconnect\log4j.xml \bannerconnect\util-logging.jar \bannerconnect\utils\dbscripts\\*.sql \bannerconnect\utils\bannerconnect example create user.sql \bannerconnect\INDEXES.txt Step 3: Copy Banner Connect requires the correct JDBC driver for your Banner database Your JDBC version on the server where Banner Connect is installed. Driver Copy your Oracle JDBC driver (*ojdbc6.jar*) to the extracted \bannerconnect\jdbc folder. **Note:** Your Oracle installation includes JDBC drivers in the ORACLE HOME/jdbc directory. If you update your Oracle database, also update your JDBC driver to the one packaged with the new database. If the file name delivered by Oracle has changed, rename the JAR file to ojdbc6.jar after placing it into Banner Connect's *jdbc* folder. This will ensure that the file is correctly picked up from the classpath. Step 4: Set Follow these steps to specify the URL to your database in the **URL** Value in bannerconnect.prp file. the Properties Use a text editor to open the \bannerconnect\bannerconnect.prp file. 1 File 2 Locate this property, which configures connectivity to your database.

Step 5: Editing

the webcheck Package

(for webCheck

Users Only)

URL=jdbc:oracle:thin:@[SERVER]:1521:[SID]

- **3** Modify the JDBC URL to include the server name and SID used when connecting to the database. (Replace brackets and instructions with your values.)
- 4 Save and close the file.

If you use TouchNet webCheck, you must complete the following steps before you install the **webcheck** package.

- 1 In a text editor, open the *webcheck.sql* script. This file is in the following location:
  - For Windows users: \touchnet\hostint\bannerconnect\utils\dbscripts
  - For Solaris users: .../touchnet/hostint/bannerconnect/utils/dbscripts
- 2 In the script, locate the following line:

return\_full\_amount\_due CONSTANT VARCHAR2(1) := 'N';

- If return\_full\_amount\_due is set to 'N' (as shown), Banner will return the amount due only for the selected term. The payer will be forced to select a term.
- If the value is set to 'Y', Banner will return the current balance due, ignoring any term considerations.
- **3** Save and close the file.

With the return\_full\_amount\_due value set to 'N', the p\_wcpayment procedure assumes that the payment is against the current term, and the p\_wcpayment term procedure forces the student to select a term.

With the value set to Y, both the p\_wcpayment and p\_wcpayment\_term procedures return the current balance, ignoring term considerations.

**Step 6: Run Required Before installing the stored procedures, run the following grant as SYS:** 

GRANT EXECUTE ON dbms\_crypto TO TOUCHNET

If you neglect to run the grant, you will be prompted to run it before your installation of stored procedures can be completed. Once you run the grant, you do not need to run it again for future Banner Connect upgrades, however, there are no adverse effects if you run it more than once.

# Step 7: Install Follow these steps to run the Banner Connect Stored Procedures Utility, which installs your required stored procedures. Procedures Note: You will need to know your Banner database SYSTEM password to complete the installation.

1 From the \bannerconnect directory you extracted in the previous steps, run the bcsputility.jar file. To do this, right-click on the bcsputility.jar file, choose Open With, and select your version of Java. The installer will start.

**Note:** If you need to run the utility from a command line, use this command:

\$JAVA\_HOME/bin/java -jar bcsputility.jar

where JAVA HOME is the location of the Java SDK (JDK).

The utility opens. Click Next:

| Banner Connect Stored Procedures Utility                                                       |                        |
|------------------------------------------------------------------------------------------------|------------------------|
| File                                                                                           |                        |
| This utility installs the stored procedures for Banner Connec                                  | t 2012.0.              |
| You will be given the option to run the procedures directly from this insta file to run later. | ller or save them to a |
| You must know your database SYSTEM password to complete this installa                          | ition.                 |
| Next >>                                                                                        |                        |

2 Select the TouchNet products you are licensed to use, then click Next.

**Note:** Choosing products you are not licensed for will not enable those products, but stored procedures that you do not need will be installed on your system.

| Banner Connect Stored Proce          | dures Utility        |  |
|--------------------------------------|----------------------|--|
| Select the TouchNet products you own | n:<br>🔲 Bill+Payment |  |
| MarketPlace                          | webCheck             |  |
| PayPath                              | SponsorPoint         |  |
| Bac                                  | k << Next >>         |  |

The next few installer screens prompt you with options for the products that you checked as licensed. You will not see prompts for products you did not select.

3 If you selected PayPath: Select the option that describes how students log into your Banner student system. Click Next.

| Banner      | Connect S    | tored Proce   | edures Utility      | _ 🗆 × |
|-------------|--------------|---------------|---------------------|-------|
| File        |              |               |                     |       |
| PayPath Opl | ions:        |               |                     |       |
| Studer      | ts log in to | your system ( | with student ID and | PIN   |
| C Studer    | ts log in to | your system ( | with student ID and | name  |
|             |              | Back <<       | Next >>             |       |

4 If you selected webCheck: Select the option that describes how students log into your Banner student system. Click Next.

| 🕌 Banner Conne    | ct Stored Procedures Utility         | <u>- 0 ×</u> |
|-------------------|--------------------------------------|--------------|
| File              |                                      |              |
| webCheck Options: |                                      |              |
| Students agree    | e to ACH payment using student ID    |              |
| C Students agre   | e to ACH payment using SSN           |              |
| C Students agre   | e to ACH payment using date of birth | $\searrow$   |
|                   | Back << Next >>                      |              |

5 If you selected Marketplace: Mark the checkbox only if you are using Banner 7.x with Advancement.

| Banner Connect Stored Procedures Utility          |  |
|---------------------------------------------------|--|
| File                                              |  |
| MarketPlace Options:                              |  |
|                                                   |  |
|                                                   |  |
|                                                   |  |
| Banner 7.x or above with Advancement is installed |  |
|                                                   |  |
|                                                   |  |
|                                                   |  |
|                                                   |  |

- 6 If you selected Bill + Payment: Mark the checkboxes that describe your use of Bill + Payment:
  - If you are licensed for TouchNet eRefunds, mark its checkbox.

| Banner Connect St     | tored Procedures Utility |  |
|-----------------------|--------------------------|--|
| File                  |                          |  |
| Bill+Payment Options: |                          |  |
|                       |                          |  |
|                       |                          |  |
|                       |                          |  |
| We are licensed to    | use TouchNet eRefunds    |  |
|                       |                          |  |
|                       |                          |  |
|                       |                          |  |
|                       |                          |  |
|                       |                          |  |

7 Enter the DAD user name used in Banner Self-Service. The default setting is WWW\_USER. If your Banner Self-Service username is different, enter it here. Click Next.

| 👙 Banner Connect Stored Procedures Utility                 | - 🗆 × |
|------------------------------------------------------------|-------|
| File                                                       |       |
| Enter the user name that runs the Banner Self-Service DAD. |       |
| User name: WWW_USER                                        |       |
|                                                            |       |
|                                                            |       |
|                                                            |       |
|                                                            |       |
|                                                            |       |
| Back << Next >>                                            |       |
| Duck v v                                                   |       |

- 8 Select an option for installing stored procedures.
  - If you choose "Run Now," click Next.
  - If you choose "Save to file," click the Browse button to navigate to the directory where you want to save the file. You can choose any filename to save the file, but it must have the **.sql** extension. The file will be saved as a SQL script, and you will run the script on your Oracle database after the installation utility completes.

After you select an option and specify either the executable or file location, click Next.

| Banner Connect Stored Procedures Utility | - 🗆 × |
|------------------------------------------|-------|
| File                                     |       |
| Choose how to process stored procedures. |       |
| Run now.                                 |       |
| O Save to file.                          |       |
| File Location: Browse,                   | ]     |
| Back << Next >>                          |       |

9 Enter your Banner database SYSTEM password. Click Next.

| Banner Connect Stored Procedures Utility | _ 🗆 × |
|------------------------------------------|-------|
| File                                     |       |
| Inter the SYSTEM password:               |       |
| Username: SYSTEM                         |       |
| Password:                                | - 13  |
|                                          |       |
|                                          |       |
|                                          |       |
| Back << Next >>                          |       |

**10** Enter the password for your TOUCHNET user.

**Note:** If you created a different username in "Banner Connect Setup Details" on page 7, enter both the username and its password.)

Click Next.

| Banner       | Connect Stored Procedures Utility      | - 🗆 ×              |
|--------------|----------------------------------------|--------------------|
| File         |                                        |                    |
| Enter the TO | DUCHNET (OR the database user name you | created) password: |
|              | Username: TOUCHNET                     |                    |
|              | Password:                              | <u> </u>           |
|              |                                        |                    |
|              |                                        |                    |
|              |                                        |                    |
|              | Deals of March 22                      |                    |

**11** Your selections are complete. Click Next to install the stored procedures. If you chose "Run Now," the stored procedures will be installed. If you chose "Save to file," the file will be created.

| - 🗆 × |
|-------|
|       |
|       |
|       |
|       |
|       |
|       |
| R     |
|       |
|       |

**12** If you receive the following message, you must run the grant shown before you can continue with the installation. (See page 7 for more details.)

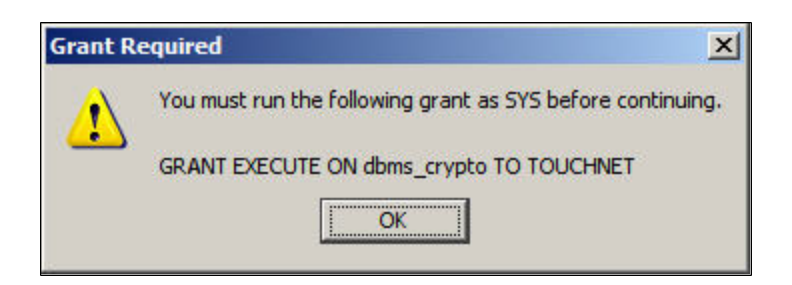

13 For webCheck users: The following message may appear:

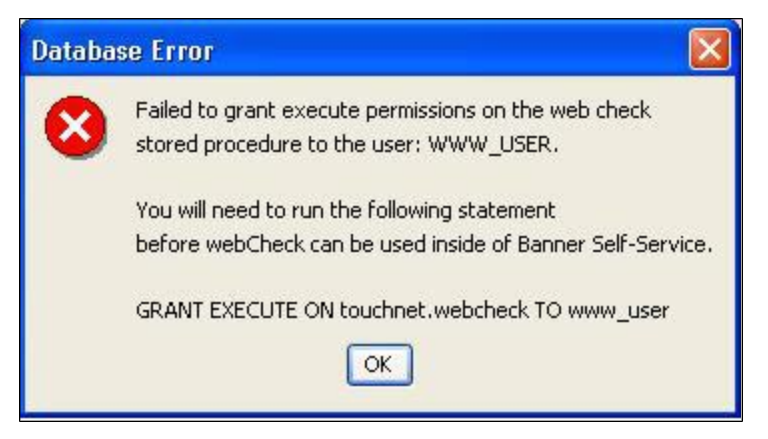

If you receive this message, the installer will successfully complete, but you must run the statement shown in the message after you finish the installation. Make a note of the required statement so that you can run it later, then click OK.

You may also receive an error if you have incorrectly entered a database username or password. If this happens, close the installer and restart it.

For any other errors, please contact TouchNet Client Services.

**14** If you selected "Run Now": Your stored procedure installation is complete. Close the installation utility.

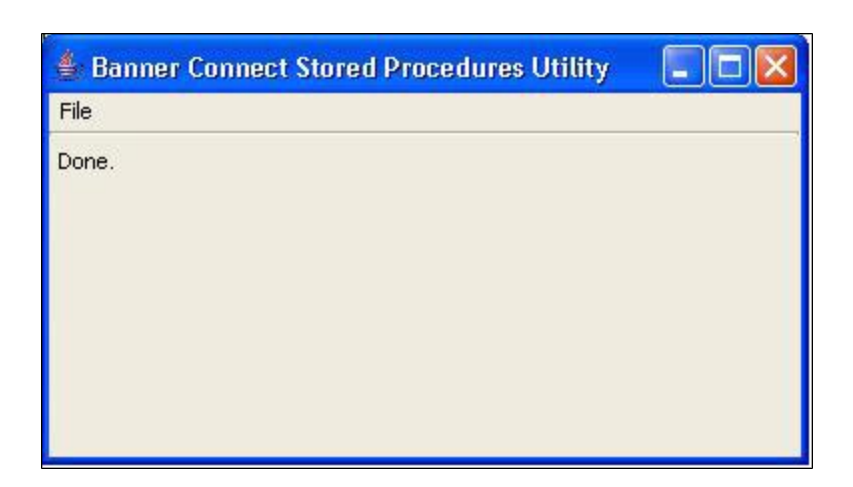

**15 webCheck users:** if you received the "Failed to grant execute permissions" message during installation, run the statement shown in that message on your Banner database. The statement is:

GRANT EXECUTE ON [username].webcheck to [Self-Service username]

where [username] and [Self-Service username] match your values used in the installer screens. The username is typically **TOUCHNET**, and the Self-Service username is typically **WWW USER**.

**16** If you selected "Save to file": the final screen shows the file location for the SQL file that you saved. Note the file name and location.

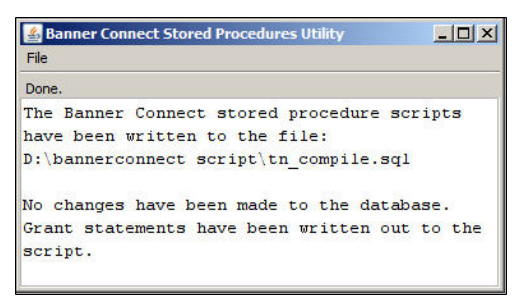

- **17** Close the installer, then use SQL\*Plus to run your saved SQL script. When you run the script, you will be prompted for:
  - The SID to the database.
  - The SYSTEM password.
  - The TOUCHNET user's password.

**Note:** You must run the generated script against the same Banner database that you specified when you entered your installer settings. Do not attempt to run the script against a different Banner database. If you must install stored procedures to more than one database (for example, test and production), run the Stored Procedures Utility

again, specifying the database where you will install the stored procedures.

### About the Utility Log Files

When you run the Banner Connect Stored Procedures Utility, it generates a log file that can be used for troubleshooting as needed.

- The *scriptoutput.log* file is created in the same directory as your *bcsputility.jar* file.
- If you choose "Save to file," then when you run the generated file later, the SQL\*Plus *origcompileoutput.lst* log file is also created. It is located in the directory from which you ran the generated file.

Step 8: Send Setup Values to TouchNet TouchNet will need the following values to complete your installation. Contact your implementation specialist to give the following values to TouchNet:

• URL for the application server. This is the URL for the application server for your self-service product. For example:

https://oraclegateway.school.edu/pls/TNCOMMERCE

Note: For security, this URL is required to use https.

- **GTVSDAX\_EXTERNAL\_CODE value.** This is the alphanumeric string (maximum length of 15 characters) used by the database to verify that a procedure call is coming from Banner Connect. You will insert this same value into GTVSDAX (see "All Users: Required User Verification Setup" on page 19).
- Verification type. If you are licensed for TouchNet's webCheck software, choose from the available options on how to verify the last four digits of the user's ID number:
  - N, if verification of the last four digits will only be on the spriden\_ id for the current record (change\_ind is null).
  - **A**, if verification of the last four digits will be against all spriden\_ id regardless of status. This is the default option.
  - **S**, if verification of the last four digits will be against the SPBPERS on the SPBPERS SSN or SPBPERS ITIN.

Optional: Create Table Indexes as Desired For better performance for Oracle Cost-Based queries, TouchNet recommends that your institution consider creating the table indexes shown below. Index creation is optional. Your institution must determine if the creation of additional indexes for performance outweighs the resources used by tablespace size. *Important!* Do not duplicate indexes. Before creating indexes, verify that the tables and columns listed below are not already indexed.

#### TBRACCD Table

CREATE INDEX TAISMGR.TBRACCD\_TN\_EREFUND ON TAISMGR.TBRACCD (TBRACCD DETAIL CODE, TBRACCD TERM CODE)

**Note:** Use this index only if your school uses eRefunds within TouchNet Bill + Payment.

#### TBRDEPO Table

CREATE INDEX TAISMGR.TBRDEPO\_TN\_TRM\_SUM ON TAISMGR.TBRDEPO (TBRDEPO\_PIDM, TBRDEPO\_TERM\_CODE)

### TBRMEMO Table

CREATE INDEX TAISMGR.TBRMEMO\_TN\_TRM\_SUM ON TAISMGR.TBRMEMO (TBRMEMO\_FIDM, TBRMEMO\_TERM\_CODE)

**Note:** The indexes on TBRDEPO and TBRMEMO were determined from queries based on WHERE clauses like this:

WHERE tbrdepo\_pidm = :pidm AND tbrdepo\_term\_code = :term\_code

### 3.0 Required Setup in the Banner Database

**Note:** This chapter is for new Banner Connect users. If you are upgrading from a previous version, you should have already completed the setup in this chapter. Upgrade users may want to doublecheck that these steps are completed; all new users must complete these steps.

All users of TouchNet solutions must have entries in the Banner database related to user verification. This allows the Banner database to recognize Banner Connect as a valid user.

TouchNet Bill + Payment Suite users should also follow the stepsBanner:tables, adding entries to in this section to add entries related to e-mail notification. All users should add receipt printer entries; Banner requires these entries though an actual printer may not be used.

### 3.1 All Users: Required User Verification Setup

All users of TouchNet solutions must add a row to GTVSDAX that validates the user as a Banner Connect user. Enter the following values:

GTVSDAX\_EXTERNAL\_CODE = The code you enter here must match a value set up for you in the DataCenter; you will decide what this value is, enter it in GTVSDAX, and provide it to TouchNet during your implementation. Note that the value is case sensitive and has a maximum length of 15 characters.

GTVSDAX\_INTERNAL\_CODE = ENDUSER

GTVSDAX INTERNAL CODE GROUP=TOUCHNET

GTVSDAX\_DESC = [Enter your own wording, for example, End User Validation]

### 3.2 Bill+Payment: Set Up E-mail Notification

Users of TouchNet Bill + Payment (formerly TSA), which sends automatic email messages, must make sure there is a valid e-mail address for the student. Your setup in the Crosswalk Validation Form (GTVSDAX) depends on whether you use a single preferred address or an address hierarchy as the source for electronic mailing.

| Changes to<br>GTVSDAX If<br>Using a Single      | If your institution uses a single preferred address as the source for electronic mailing (with the GOREMAL_PREFERRED_IND entry set to 'Y' in the GOREMAL table), add the following entry to the GTVSDAX table:                                                                                  |
|-------------------------------------------------|----------------------------------------------------------------------------------------------------|
| Preferred                                       | GTVSDAX_INTERNAL_CODE_GROUP=ADDRESS                                                                                                    |
| Address                                         | GTVSDAX_INTERNAL_CODE = TEAH                                                                                                    |
|                                                 | GTVSDAX_EXTERNAL_CODE = PREF                                                                                                    |
|                                                 | GTVSDAX_INTERNAL_CODE_SEQNO=01                                                                                                    |
|                                                 | GTVSDAX_DESC=TOUCHNET EMAIL ADDRESS HIERARCHY                                                                                                    |
|                                                 | GTVSDAX_ACTIVITY_DATE (defaults to system date)                                                                                                    |
| Changes to<br>GTVSDAX if<br>Using An<br>Address | If your institution uses an address hierarchy, in which several GOREMAL_<br>EMAL_CODE entries are used to determine which e-mail address receives<br>electronic mailings, modify the GTVSDAX table with a new row for each<br>code to be used, in the order you want the code to be considered. |
| Hierarchy                                       | Follow the entry format shown here. You can add as many rows as you need. The following example shows a hierarchy with two entries.                                                                                                    |
| Entry one                                       | GTVSDAX_INTERNAL_CODE_GROUP=ADDRESS                                                                                                    |
|                                                 | GTVSDAX_INTERNAL_CODE = TEAH                                                                                                    |
|                                                 | GTVSDAX_EXTERNAL_CODE = GOREMAL_EMAL_CODE (Enter the GOREMAL code to be used first in the hierarchy.)                                                                                                    |
|                                                 | GTVSDAX_INTERNAL_CODE_SEQNO=01                                                                                                    |
|                                                 | GTVSDAX_DESC = TOUCHNET EMAIL ADDRESS HIERARCHY                                                                                                    |
|                                                 | GTVSDAX_ACTIVITY_DATE (defaults to system date.)                                                                                                    |
| Entry two                                       | GTVSDAX_INTERNAL_CODE_GROUP=ADDRESS                                                                                                    |
|                                                 | GTVSDAX_INTERNAL_CODE = TEAH                                                                                                    |
|                                                 | GTVSDAX_EXTERNAL_CODE = GOREMAL_EMAL_CODE (Enter the GOREMAL code to be used second in the hierarchy.)                                                                                                    |
|                                                 | GTVSDAX_INTERNAL_CODE_SEQNO=02                                                                                                    |
|                                                 | GTVSDAX_DESC = TOUCHNET EMAIL ADDRESS HIERARCHY                                                                                                    |
|                                                 | GTVSDAX_ACTIVITY_DATE (defaults to system date.)                                                                                                    |

Verify that the following entry exists in the Crosswalk Validation Form (GTVSDAX). Add the entry if it is not already there. Although an actual printer may not be used, Banner requires that these values be populated.

GTVSDAX\_INTERNAL\_CODE\_GROUP=ELECTRONICPAYMENT

GTVSDAX\_INTERNAL\_CODE = PRINTERDEF

GTVSDAX\_EXTERNAL\_CODE = (Specify a printer or enter DEFAULT. The value entered here is used to update tbrcrcp\_printer in the tbrcrcp table.)

GTVSDAX\_DESC = Printer definition for TouchNet Commerce.

### Index

### В

| Banner                    |    |
|---------------------------|----|
| tables, adding entries to | 19 |
| Banner Connect            |    |
| work flow diagram         | 3  |

### С

| Connectivity                         |    |
|--------------------------------------|----|
| to database, configuring             | 8  |
| Creating indexes                     | 16 |
| Crosswalk validation form, modifying | 19 |

### D

| Database                             |   |
|--------------------------------------|---|
| configuring connectivity to          | 8 |
| Database, creating TOUCHNET user for | 7 |

### Ε

| E-mail notification for students, setting up | 19 |
|----------------------------------------------|----|
|----------------------------------------------|----|

### F

| Files, installing | 8 |
|-------------------|---|
| Firewall          | 7 |

### G

| GTVSDAX printer entry       | 21 |
|-----------------------------|----|
| GTVSDAX table, modifying    | 19 |
| GTVSDAX user validation row | 19 |
| GTVSDAX_EXTERNAL_CODE value |    |
| sending to TouchNet         | 16 |
|                             |    |

### Ι

| Indexes, creating                  | 16    |
|------------------------------------|-------|
| Installing files                   | 8     |
| Installing stored procedures       | 9     |
| J                                  |       |
| JDBC driver, required location for | 8     |
| Ρ                                  |       |
| Printer, specifying                | 19,21 |

| 19, | 2   |
|-----|-----|
|     | 19, |

### S

| Sending values to TouchNet<br>Setup<br>Stored procedures, installing | 16<br>7<br>9 |
|----------------------------------------------------------------------|--------------|
| т                                                                    |              |
| TOUCHNET database user<br>creating                                   | 7            |
| U                                                                    |              |
| URL for application server<br>User validation row in GTVSDAX         | 16<br>19     |
| V                                                                    |              |

### V

| Values, sending to TouchNet | 16 |
|-----------------------------|----|
| Verification type           | 16 |

Index